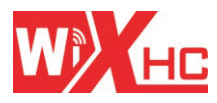

# MACH3系统运动控制卡 (MKX版本)使用手册

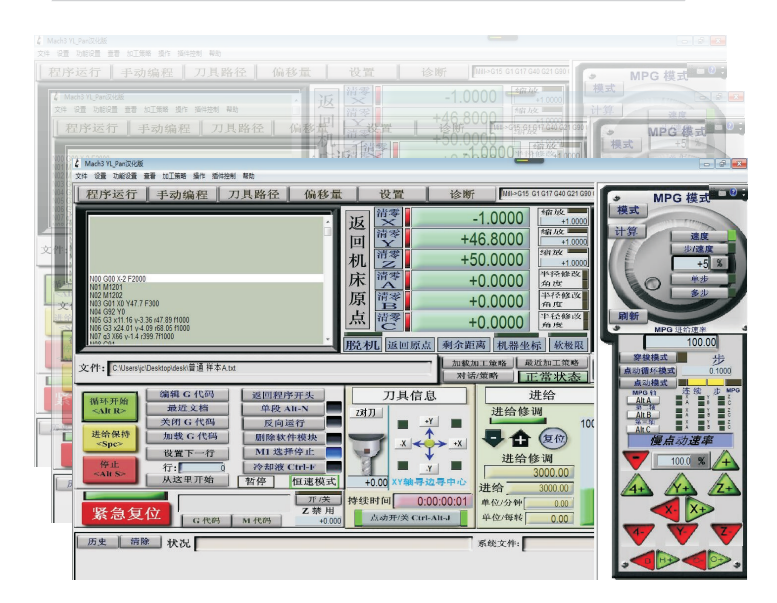

成都芯合成科技有限公司 ChengDu XinHeCheng Technology Co.,Ltd

# 前 言 FOREWORD

Mach3是一款是由美国ArtSoft公司开发的以Windows系统为平台的数控软件。软件支持所有国际标准G代码。

为了便于用户快速安装和使用本公司的运动控制卡,我们将 在下面介绍如何安装本公司MKX系列运动控制卡,如何连接控制 卡和电脑,以及Mach3软件的基本操作等。

MKX系列控制卡支持所有Mach3版本,并且支持Windows XP, Windows 7,以及最新的Windows 10系统。

### 目录 Catalogue

| 1. | Ma  | ch3软件安装 ▪▪ | •••••  | ••••• | ••••• | • • • • • • • • • | 1 |
|----|-----|------------|--------|-------|-------|-------------------|---|
| 2. | 控制  | 卡驱动与配置文件   | 牛安装 ・・ |       |       | •••••             | 2 |
|    | 2.1 | 安装驱动文件     |        |       |       |                   | 2 |
|    | 2.2 | 安装配置文件     |        |       |       |                   | 2 |
|    | 2.3 | 安装宏代码文件    |        |       |       |                   | 3 |
| 3. | 如何  | 「连接控制卡和电服  | 茵      |       |       | •••••             | 4 |
|    | 3.1 | 如何连接USB接口  | □控制卡 • |       |       | ••••••            | 4 |
|    | 3.2 | 如何连接以太网热   | 安口控制卡  |       |       |                   | 4 |

# 目录 Catalogue

| 4. | 控制  | 」卡硬件接线                   |       | ••••• | ••••• | 6      |
|----|-----|--------------------------|-------|-------|-------|--------|
|    | 4.1 | 电源接线 ••••••              |       | ••••• | ••••• | 6      |
|    | 4.2 | 驱动器接线 ••••••             |       | ••••• |       | 7      |
|    |     | 4.2.1 MKX-IV四代卡驱         | 动器接线  | ••••• |       | 7      |
|    | 4.3 | 4.2.2 MKX-V五代卡驱z<br>主轴接线 | 力器接线  |       |       | 8<br>9 |
|    |     | 4.3.1 主轴接变频器 •           | ••••• |       |       | 9      |
|    |     | 4.3.2 主轴接驱动器             | ••••• |       |       | 10     |
|    | 4.4 | 原点开关接线 ••••••            |       |       | ••••• | 11     |
|    | 4.5 | 限位开关接线 •••••             |       |       |       | 13     |
|    | 4.6 | 对刀块接线 ••••••             |       |       |       | 15     |
|    | 4.7 | 急停按钮接线 ••••••            |       |       |       | 16     |
|    | 4.8 | 输出口继电器接线 •               |       |       |       | 17     |
| 5. | Ma  | ch3软件基础操作 ·····          |       |       |       | 19     |
|    | 5.1 | 打开软件加载界面 •••••           |       |       |       | 19     |
|    | 5.2 | 手动移动轴 •••••              |       |       |       | 20     |
|    | 5.3 | 主轴启动/停止 •••••            |       |       |       | 21     |
|    | 5.4 | 返回机械原点 •••••             |       |       |       | 22     |
|    | 5.5 | 返回工件原点 •••••             |       |       |       | 22     |
|    | 5.6 | 手动输入G代码                  |       |       |       | 23     |
|    | 5.7 | 加载G代码程序 •••••            |       |       |       | 23     |
|    | 5.8 | 如何控制输出口 ••               |       |       |       | 24     |
|    | 5.9 | Z轴对刀                     |       |       |       | 25     |

# 目录 Catalogue

| 6. | Mad | :h3软作          | 牛基础参数        | •••• | <br> | <br> | • • • • • | <br>27 |
|----|-----|----------------|--------------|------|------|------|-----------|--------|
|    | 6.1 | 电机参            | ◎数           |      | <br> | <br> |           | <br>27 |
|    | 6.2 | 端口设            | 置            |      | <br> | <br> |           | <br>28 |
|    |     | 6.2.1          | 电机输出端[       | ]    | <br> | <br> |           | <br>28 |
|    |     | 6.2.2          | 输入口设置        |      | <br> | <br> |           | <br>28 |
|    |     | 6.2.3          | 输出口设置        | •••  | <br> | <br> |           | <br>29 |
|    |     | 6.2.4          | 主轴端口         |      | <br> | <br> |           | <br>30 |
|    | 6.3 | 测试输            | 俞入/输出端□      |      | <br> | <br> |           | <br>31 |
|    |     | 6.3.1          | 测试输出口        |      | <br> | <br> |           | <br>31 |
|    |     | 6.3.2          | 测试输入口        |      | <br> | <br> |           | <br>32 |
|    | 6.4 | 设置软            | <b></b> (件限位 |      | <br> | <br> |           | <br>33 |
|    | 6.5 | 设置驱            | 团插件参数        |      | <br> | <br> |           | <br>34 |
|    | 6.6 | 设置Z            | 轴安全高度        |      | <br> | <br> |           | <br>35 |
|    | 6.7 | 设置机            | 械原点方向        |      | <br> | <br> |           | <br>36 |
|    | 6.8 | <u></u><br>总体设 | 置            |      | <br> | <br> |           | <br>37 |
|    |     |                | · —          |      |      |      |           | 51     |

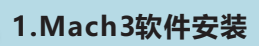

你可以安装我们提供的Mach3软件版本Mach3Version3.043.066 ,也可以自己从Mach3官网下载安装。

打开我们包装盒里的光盘,找到Mach3 Soft>>Mach3Version3. 043.066文件夹内的安装文件,点击安装。(如下图)

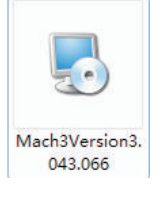

在安装过程中,请不要安装并口驱动,将并口驱动选项取消打钩。然后 一直点击【NEXT】,直到安装完成。(如下图)

| Verain Features.<br>Verards<br>Verards<br>Ver | r i ver | Installs the Parallel Port Driver.<br>This is not needed for external<br>notion control devices.<br>( 328 KB ) |
|----------------------------------------------------------------------------------------------------|---------|----------------------------------------------------------------------------------------------------|
|                                                                                                    |         |                                                                                                    |

软件安装(Software installation)

因为是国外的软件,所以安装之后默认的语言是英语,软件本身没 有语言切换功能,如果需要中文版本,安装之后需要拷贝汉化文件到 MACH3的安装目录C/MACH3文件夹下,再启动软件就是中文了。 注意:汉化之后无法再切回为英文,只能重新安装。

打开光盘, Mach3 soft文件夹→MACH3软件-版本3.043.066文 件夹,点击打开【03汉化】文件夹;如下图

| Mach3Vers                                                    | ion3.043.066                                                                                                   |                                            |                                    |
|--------------------------------------------------------------|----------------------------------------------------------------------------------------------------|--------------------------------------------|------------------------------------|
| Mach3Vers                                                    | ion3.043.066                                                                                                   |                                            |                                    |
| En ++x+x+m                                                   |                                                                                                    |                                            |                                    |
| 女发现明                                                         |                                                                                                    |                                            |                                    |
| 免责说明                                                         |                                                                                                    |                                            |                                    |
| +-                                                           | T₩【03♡ℓℓ】 ┓                                                                                                    | ケ仕ず                                        |                                    |
| 1                                                            |                                                                                                    |                                            |                                    |
| f.                                                           |                                                                                                    |                                            |                                    |
| ſ.                                                           |                                                                                                    |                                            |                                    |
| J.                                                           |                                                                                                    |                                            |                                    |
| J.<br>Bitmaps                                                | 2017/11/29 6:43                                                                                                | <b>文件</b> 夹                                | 1                                  |
| J<br>Bitmaps<br>1024.lset                                    | 2017/11/29 6:43<br>2016/3/21 14:25                                                                             | 文件夹<br>LSET 文件                             | 32 KB                              |
| <b>J</b><br>Bitmaps<br>1024.lset<br>1024.set                 | 2017/11/29 6:43<br>2016/3/21 14:25<br>2016/3/21 14:25                                                          | 文件夹<br>LSET 文件<br>SET 文件                   | 32 KB<br>69 KB                     |
| <b>J</b><br>Bitmaps<br>1024.lset<br>1024.set<br>Mach1Lic.dat | 2017/11/29 6:43<br>2016/3/21 14:25<br>2016/3/21 14:25<br>2016/3/21 14:25                                       | 文件夹<br>LSET 文件<br>SET 文件<br>DAT 文件         | 32 KB<br>69 KB<br>1 KB             |
| Bitmaps<br>1024.lset<br>1024.set<br>Mach1Lic.dat<br>Mach3    | 2017/11/29 6:43<br>2016/3/21 14:25<br>2016/3/21 14:25<br>2016/3/21 14:25<br>2016/3/21 14:25<br>2016/11/30 9:48 | 文件夹<br>LSET 文件<br>SET 文件<br>DAT 文件<br>应用程序 | 32 KB<br>69 KB<br>1 KB<br>2,848 KB |

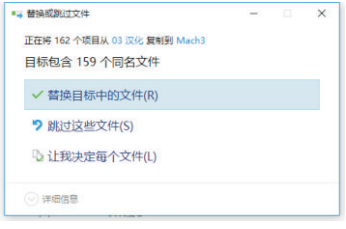

### 选择【替换】所有文件,完成汉化

# 

### 2.1 安装驱动文件

软件安装完成后, 接下来请拷贝控制卡的驱动文件。

打开我们附带的光盘CD,然后找到 ...中文资料>>驱动文件>> NcUsbPod.dll驱动文件(以太网接口控制卡驱动文件为NcEther.dll),然 后复制到刚刚MACH3软件的安装目录下...C:/Mach3>>PlugIns文件 夹内。(如下图)

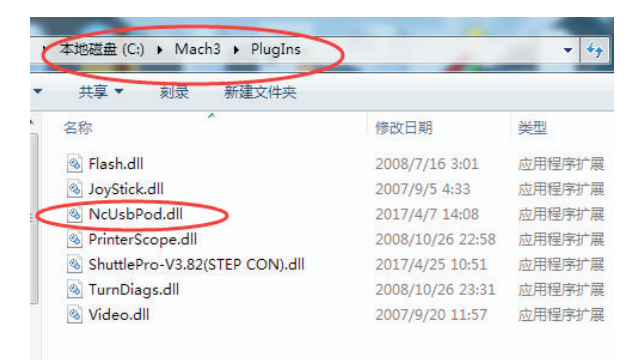

### 2.2 安装配置文件

打开我们附带的光盘CD,然后找到 ...中文资料>>配置文件>> Mach3mill.xml文件,然后复制到MACH3的软件安装目录...C:/Mach3 文件夹下.(如下图)

| 本地磁盘 (C:) ▶ Mach3 ▶                                                                                                    | -                | <b>• 6</b> <i>1</i> | e æ  |
|----------------------------------------------------------------------------------------------------|------------------|---------------------|------|
| 刻录 新建文件夹                                                                                                    |                  |                     | 2.0% |
| 名称                                                                                                    | 修改日期             | 类型                  |      |
| Mach3.noapic                                                                                                    | 2010/5/2 22:30   | NOAPIC 文件           |      |
| Mach3.sys                                                                                                    | 2011/4/12 1:14   | 系统文件                |      |
| 😬 Mach3Mill                                                                                                    | 2017/5/4 14:15   | XML 文档              |      |
| Mach3MillGcode                                                                                                    | 2011/1/19 6:19   | 360 se HTML Do.     |      |
| 🔂 Mach3Pro                                                                                                    | 2004/10/12 7:31  | Adobe Photosh       |      |
| 🕋 Mach3Turn                                                                                                    | 2006/10/26 10:15 | XML 文档              |      |
| Distant and the second second |                  |                     |      |

### 注意: 配置文件就是参数文件,拷贝之后,软件的基本参数已 经自动设置完成,只需要用户设置电机参数,如无特殊需要, 其他参数请勿修改.

2.3 安装宏代码文件

宏代码文件就是M代码文件,当你需要用M代码实现一些功能时,先要把M代码拷贝到...C:/MACH3>>macros>>Mach3Mill文件夹下面,然后才能调用它。

| 共享 新建文件夹     |                 |        |
|--------------|-----------------|--------|
| 称            | 修改日期            | 类型     |
| Curve0.dat   | 2017/5/16 17:10 | DAT 文件 |
| Curve1.dat   | 2017/5/16 17:10 | DAT 文件 |
| Curve2.dat   | 2017/5/16 17:10 | DAT 文件 |
| Curve3.dat   | 2017/5/16 17:10 | DAT 文件 |
| Curve4.dat   | 2017/5/16 17:10 | DAT 文件 |
| Curve5.dat   | 2017/5/16 17:10 | DAT 文件 |
| FeedRate     | 2002/11/2 8:40  | M1S 文件 |
| fixtures.dat | 2017/5/9 10:54  | DAT 文件 |
| HiddenScript | 2017/5/15 8:49  | M1S 文件 |
| han ha an    | 2017/5/16 17 10 |        |

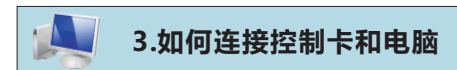

### 3.1 如何连接USB接口控制卡

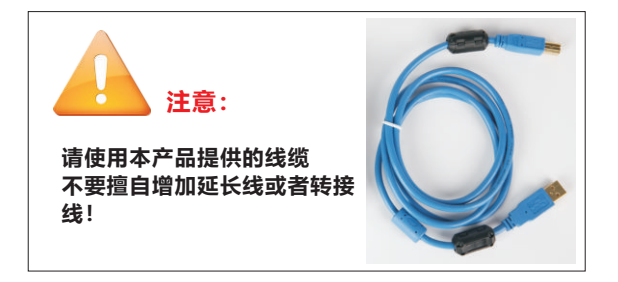

将USB线连接电脑和控制卡,控制卡上面的工作指示灯(WorkLED) 会开始闪烁,表示电脑和控制卡USB线缆连接正常。你也可以在电脑上 的...设备管理器>>人体学输入设备(通用串行总线控制器)里面查看是不 是有硬件设备被识别。

### 3.2 如何连接以太网接口控制卡

如果你使用的是以太网接口控制卡,请用我们提供的以太网线缆连接 电脑和控制卡,控制卡上以太网端口会有黄色指示灯闪烁和绿色的指示灯 亮起,表示连接正常。 然后请在你的电脑上手动设置IP地址:

打开网络和共享中心>>本地连接>>属性>>Internet协议版本4( TCP/IPv4),手动设置IP地址,格式:192.168.1.0~179(如下图)

| 常规                                                                          |                         |                               |       |
|-----------------------------------------------------------------------------|-------------------------|-------------------------------|-------|
| 如果网络支持山                                                                     | 功能,则可以获到                | 自动指派的_IP 设                    | 置。否则, |
| 您需要从网络系                                                                     | 统管理员处获得过                | 当的 IP 设置。                     |       |
|                                                                             |                         |                               |       |
|                                                                             | TR HAHL (D)             |                               |       |
| <ul> <li>自动获得</li> <li>使用下面的</li> </ul>                                     | IP 地址(0)<br>和 IP 地址(S): |                               |       |
| <ul> <li>○ 自动获得</li> <li>● 使用下面的</li> <li>IP 地址 (1).</li> </ul>             | IP 地址(S):               | 192 . 168 . 1                 | . 100 |
| <ul> <li>自动获得</li> <li>使用下面的</li> <li>IP 地址(I).</li> <li>子网摘码(V)</li> </ul> | IP 地址(0)<br>9 IP 地址(S): | 192 .168 . 1<br>255 .255 .255 | . 100 |

### 注意: 请勿改动Mach3软件中插件控制里面的IP地址

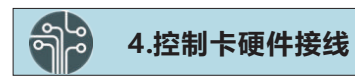

### 运动控制卡配线示意图

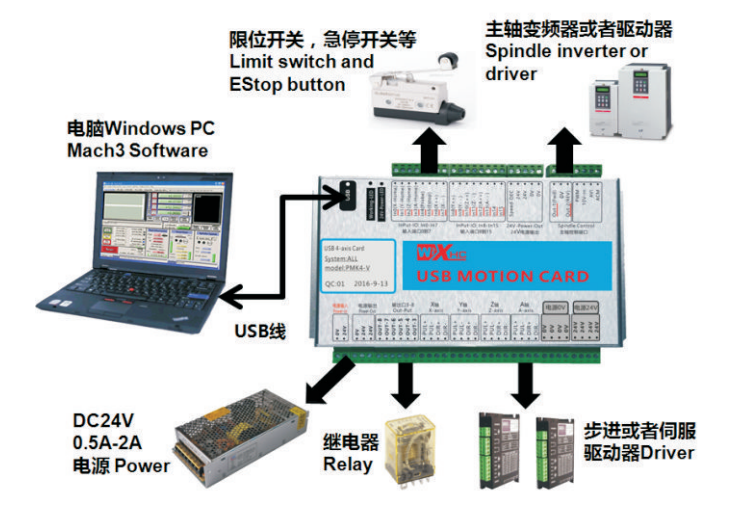

### 4.1 电源接线

外部需要给控制卡提供DC24V/1A的电源。

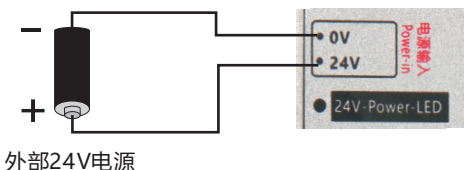

### 4.2 驱动器接线

### 4.2.1 MKX-IV四代控制卡驱动器接线

MKX-IV四代控制卡X.Y.Z.A轴输出端口表

 XD XP 5V
 YD YP 5V
 ZD ZP 5V
 AD AP 5V

| 端口名称 | 对应功能   | 说明         |
|------|--------|------------|
| XD-  | X轴方向输出 | 接X轴驱动器DIR- |
| XP-  | X轴脉冲输出 | 接X轴驱动器PUL- |
| 5V   | 输出5V   | 接X轴驱动器5V   |
| YD-  | Y轴方向输出 | 接Y轴驱动器DIR- |
| YP-  | Y轴脉冲输出 | 接Y轴驱动器PUL- |
| 5V   | 输出5V   | 接Y轴驱动器5V   |
| ZD-  | Z轴方向输出 | 接Z轴驱动器DIR- |
| ZP-  | Z轴脉冲输出 | 接Z轴驱动器PUL- |
| 5V   | 输出5V   | 接Z轴驱动器5V   |
| AD-  | A轴方向输出 | 接A轴驱动器DIR- |
| AP-  | A轴脉冲输出 | 接A轴驱动器PUL- |
| 5V   | 输出5V   | 接A轴驱动器5V   |

注意:雷赛等品牌的驱动器接线时,将驱动器上的DIR+和PUL+ 并联,然后接到控制卡每个轴的5V端口,此为共阳极接法。

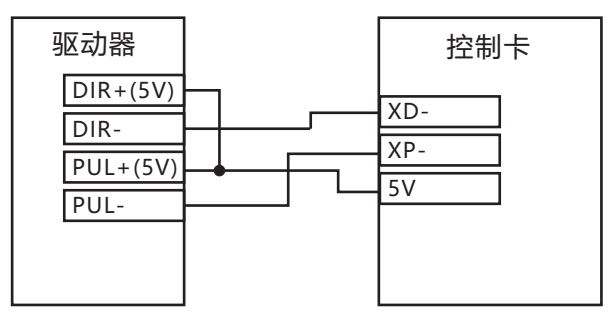

### 4.2.2 MKX-V五代控制卡驱动器接线

MKX-V五代控制卡X轴输出端口表(以X轴为例,其他轴接法相同)

PUL+ PUL- DIR+ DIR-

| 端口名称 | 对应功能    | 说明         |
|------|---------|------------|
| PUL+ | X轴脉冲输出正 | 接X轴驱动器PUL+ |
| PUL- | X轴脉冲输出负 | 接X轴驱动器PUL- |
| DIR+ | X轴方向输出正 | 接X轴驱动器DIR+ |
| DIR- | X轴方向输出负 | 接X轴驱动器DIR- |

注意:MKX-V五代卡驱动器接线时,不需要将驱动器上的DIR+和 PUL+并联,只需要四根线一一对应将其接好即可,此为差分输出接法。

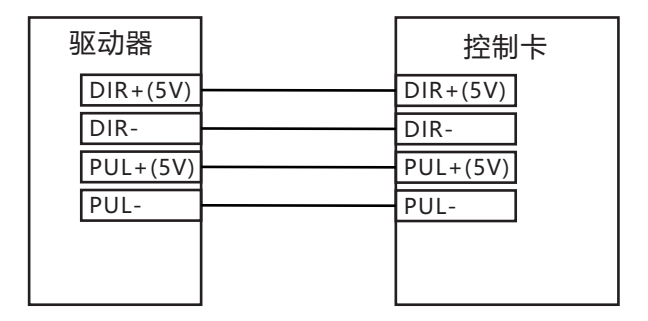

### 4.3 主轴接线

### 4.3.1 主轴接变频器

主轴输出信号端口表

### FWD 0V(DCM) REV PWM 10V-in AVI 0V(ACM)

| 端口名称    | 对应功能        | 说明          |
|---------|-------------|-------------|
| FWD     | 主轴正转信号输出    | 接变频器正转信号    |
| 0V(DCM) | 主轴正转信号公共端   | 接变频器正转公共端   |
| REV     | 主轴反转信号输出    | 接变频器反转信号    |
| PWM     | 主轴PWM信号输出   | 接变频器PWM信号   |
| 10V-in  | 10V电压输入     | 接变频器10V输出   |
| AVI     | 0-10V模拟电压输出 | 接变频器模拟电压端口  |
| 0V(ACM) | 模拟电压公共端     | 接变频器模拟电压公共端 |

注意:一般情况下只接FWD正转信号,反转信号不用接如果选择模拟电压控制,就不要接PWM端口.如果选择了PWM控制,就不要接AVI端口.必须从变频器接10V电压到控制卡10V-in端口.

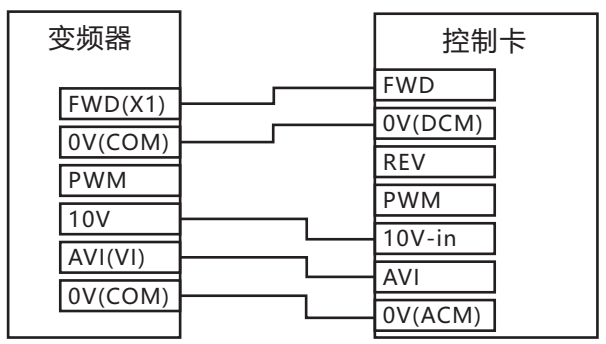

此接法为0-10V模拟电压控制主轴转速,如果要使用PWM控制, 只需要将AVI不接,改接PWM端口即可.

### 4.3.2 主轴接驱动器

主轴接步进或者伺服驱动器,需要外部提供一个5V电压,如下图

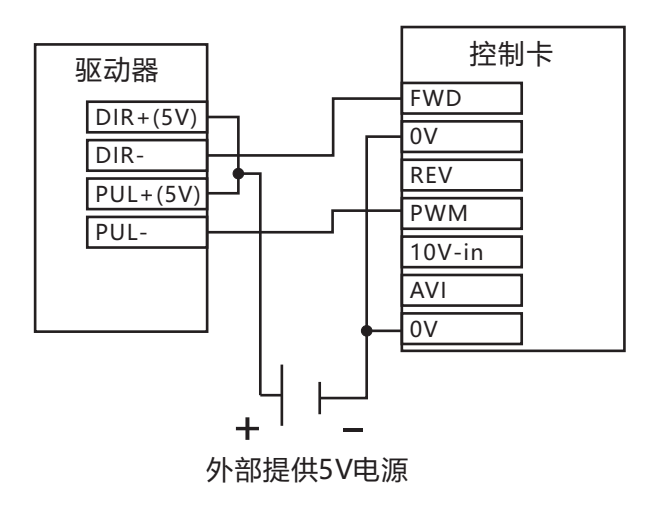

### 4.4 原点开关接线

支持NPN/PNP电子开关和机械开关.低电平有效.输入电流5毫安,24V 控制卡原点开关信号输入端口表:

 In0(X-HOME)
 In1(Y-HOME)
 In2(Z-HOME)
 In3(A-HOME)

 24V
 0V
 0V
 0V
 0V
 0V
 0V
 0V
 0V
 0V
 0V
 0V
 0V
 0V
 0V
 0V
 0V
 0V
 0V
 0V
 0V
 0V
 0V
 0V
 0V
 0V
 0V
 0V
 0V
 0V
 0V
 0V
 0V
 0V
 0V
 0V
 0V
 0V
 0V
 0V
 0V
 0V
 0V
 0V
 0V
 0V
 0V
 0V
 0V
 0V
 0V
 0V
 0V
 0V
 0V
 0V
 0V
 0V
 0V
 0V
 0V
 0V
 0V
 0V
 0V
 0V
 0V
 0V
 0V
 0V
 0V
 0V
 0V
 0V
 0V
 0V
 0V
 0V
 0V
 0V
 0V
 0V
 0V
 0V
 0V
 0V
 0V
 0V
 0V
 0V
 0V
 0V
 0V
 0V
 0V

| 端口名称        | 对应功能     | 说明           |
|-------------|----------|--------------|
| In0(X-HOME) | X轴原点开关信号 | 接X轴的原点开关     |
| In1(Y-HOME) | Y轴原点开关信号 | 接Y轴的原点开关     |
| In2(Z-HOME) | Z轴原点开关信号 | 接Z轴的原点开关     |
| In3(A-HOME) | A轴原点开关信号 | 接A轴的原点开关     |
| 24V         | 24V电压输出  | 接原点开关24V     |
| 0V          | 24V公共端   | 接原点开关0V(GND) |

### ①使用NPN型光电开关.低电平有效.

常见型号: SN04-N,SN05-N,SN10-N,SC1202-N,SC1204-N

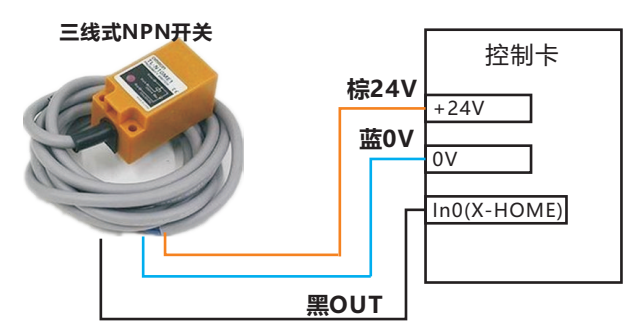

②使用PNP型光电开关,需要使用一个继电器转成输出低电平 常见型号: SN04-P,SN05-P,SN10-P,SC1202-P,SC1204-P

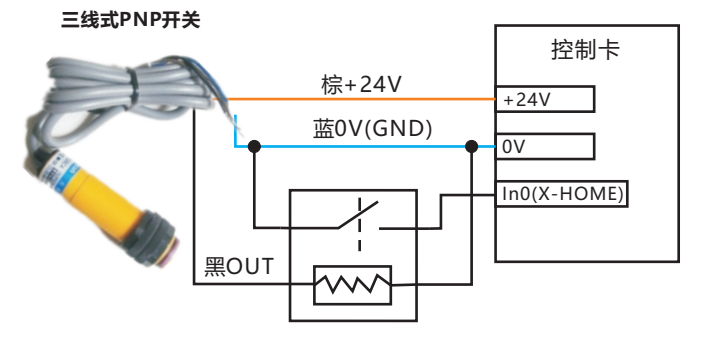

继电器

③使用常开的机械式开关,低电平有效

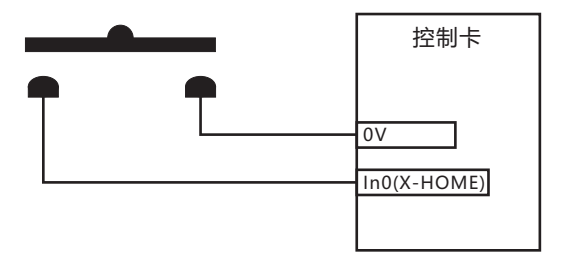

### 4.5 限位开关接线

支持NPN/PNP光电开关和机械开关.低电平有效.输入电流5毫安,24V 控制卡限位开关信号输入端口表(以X.Y轴为例,其他轴接法相同)

In6(X++) In7(X--) In8(Y++) In9(Y--)

| 端口名称     | 对应功能    | 说明       |
|----------|---------|----------|
| In6(X++) | X轴正方向限位 | 接X轴正限位信号 |
| In7(X)   | X轴负方向限位 | 接X轴负限位信号 |
| In8(Y++) | Y轴正方向限位 | 接Y轴正限位信号 |
| In9(Y)   | Y轴负方向限位 | 接Y轴负限位信号 |

①使用NPN型光电开关.低电平有效.常见型号:SN04-N,SN05-N,SN10-N,SC1202-N,SC1204-N

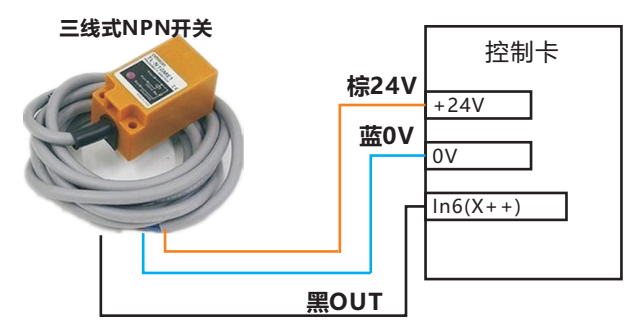

②使用PNP型光电开关,需要使用一个继电器转成输出低电平 常见型号:SN04-P,SN05-P,SN10-P,SC1202-P,SC1204-P

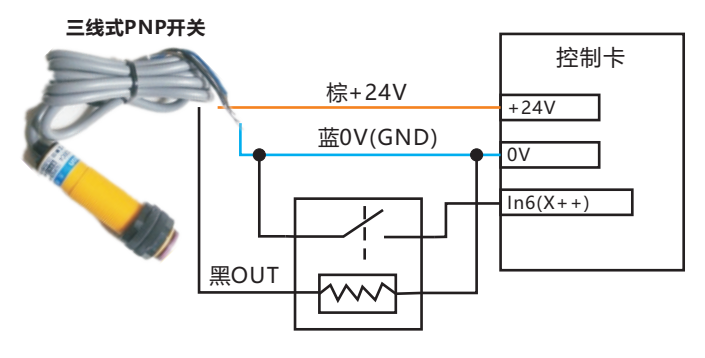

继电器

③使用常开的机械式开关,低电平有效

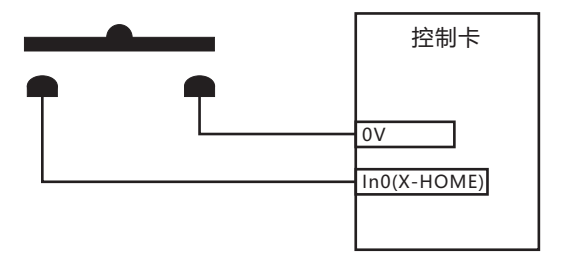

### 4.6 对刀块接线

控制卡对刀信号输入端口表:

In4(PROBE) 24V 0V

| 端口名称       | 对应功能    | 说明          |
|------------|---------|-------------|
| In4(PROBE) | 对刀信号输入  | 接对刀块信号端口    |
| 24V        | 24V电压输出 | 接对刀块24V电源   |
| 0V         | 0V公共端   | 接对刀块电源0V    |
|            |         | (接对刀块信号公共端) |

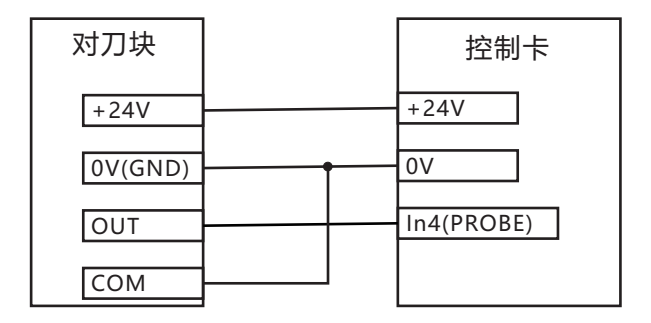

注意:如果你的对刀块不需要24V电源,就只接两根信号线即可

### 4.7 急停按钮接线

支持急停按钮信号输入.低电平有效.

控制卡急停按钮信号输入端口表:

In5(ESTOP) 0V

| 端口名称       | 对应功能    | 说明        |
|------------|---------|-----------|
| In5(ESTOP) | 急停信号输入  | 接急停按钮信号端口 |
| 0V         | 急停信号公共端 | 接急停信号公共端  |

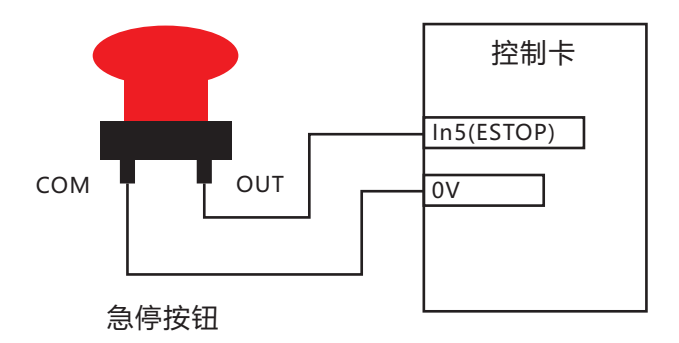

### 4.8 继电器等输出口接线

MKX控制卡拥有8个输出口,其中两个输出作为主轴的正转和反转 信号输出,还有6个输出口可供用户使用.输出口可以连接继电器,通过输出 口控制继电器的开启和关闭,最终实现控制冷却泵等功能.

支持最大24V,50毫安继电器.低电平有效.

控制卡输出信号端口表:

OUT3 OUT4 OUT5 OUT6 OUT7 OUT8 24V 0V

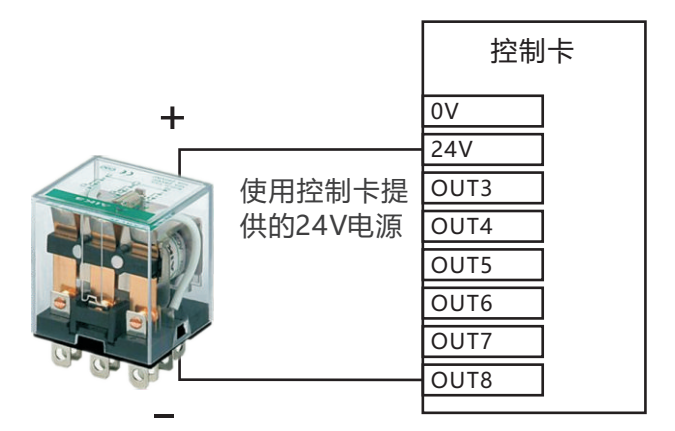

### 24V线圈式继电器

**注意**:如果继电器使用外部供电24V,外部24V正极接到继电器线 圈正极,外部24V负极接到控制卡上输出口0V。 如果使用的是固态继电器,固态继电器与普通继电器结构有所区别, 所以连接方式也不一样,需要串联一个1K/1W的电阻然后接到控制卡的 输出端口。

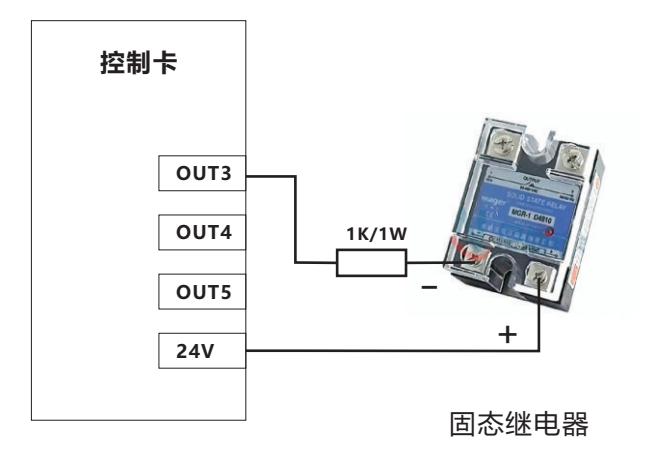

### 5.Mach3软件基本操作

### 5.1 打开软件加载界面

点击Mach3mill图标,打开Mach3软件,如果出现选择插件界面, 请选择NcusbPod-XHC-Mach3-USB-Motion-Card插件(如下图).

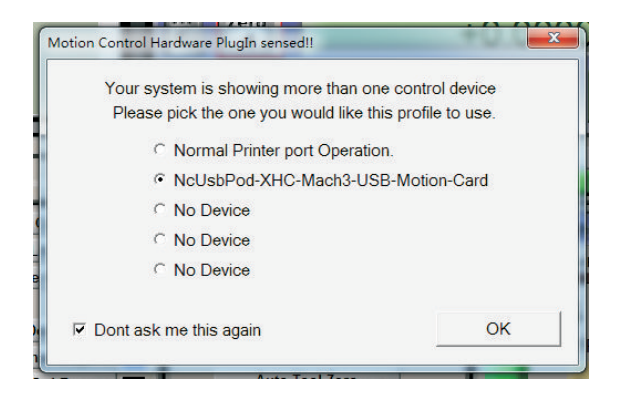

如果打开软件之后是空白的界面,请选择...查看>>加载新界面, 然后选择界面文件(如下图)。加载完成后点击主界面上的红色"复位" 键让软件复位,然后就可以进行其他操作。

| Uninstall             | 2017/5/6 星期六 下      |
|-----------------------|---------------------|
|                       |                     |
| xmlbaekups            | 2017/5/7 星期日下       |
| (1024.set             | 2009/12/21 星期—)     |
| Plasma.set            | 2007/8/20 星期一 🗸     |
| <                     | >                   |
| 文件名(N): 1024          | ▼ 打开(0)             |
| 文件类型(T): Mill Files ( | *. set) <b> </b> 取消 |
| □ 以只读方式               | 打开(R)               |

### 5.2 主轴启动/停止

你可以在软件上直接控制主轴启动/停止(如下图),也可以直接在软件中手动输入G代码:M3(主轴启动),M5(主轴停止)

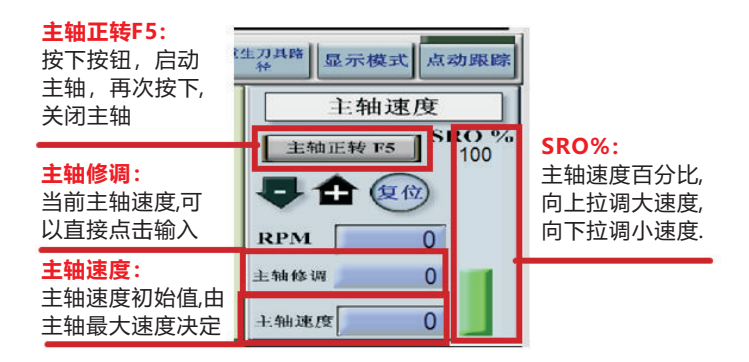

### 5.3 点动移动轴

按下电脑键盘的Tab键,调出MPG点动移动界面(如下图),

# 点动循环模式: 当下面的点动模式指示灯中的"步"指示灯亮起时,按下点动循环模式按钮,可以切换点动步距精度值1'0.1' 0.01等 慢点动速率: 调节速率值,可以控制点动移动时候的速度,百分比越大,移动速度越快

# MPG 模式 模式 计算 建度 步/课度 少/课度 少/课度 少/课度 少/课度 少/课度 小 少/课度 小 小 小 小 小 小 小 小 小 小 小 小 小 小 小 小 小 小 小 小 小 小 小 小 小 八 八 八 八 〇 〇 〇 ○ ○ ○ ○ ○ ○ ○ ○ ○ ○ ○ ○ ○ ○ ○ ○ ○ ○ ○ ○ ○ ○ ○ <t

### 点动模式:

按下按钮可以切换当 前移动模式,当"连续" 指示灯亮,表示处于连 续移动模式;当"步"指 示灯亮,表示在步距模 式;当MPG指示灯亮. 表示由外部手轮控制.

### 按钮点动:

按下对应点动按钮, 就可以控制对应的轴 移动.当连续指示灯亮 起,按住点动按钮不 动,可以实现连续移动.

### 5.4 返回机械原点

机械原点即机床原点软件上面的"机器坐标"按钮指示灯亮起,表示 当前坐标为机械坐标,不亮表示当前坐标为工件坐标,然后点击"返回机床 原点"按钮,机器自动返回机床原点,并且将每个轴的机械坐标清零。

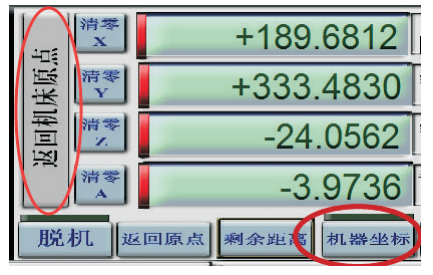

### 5.5 设置工件原点

工件原点即工件零点加工时的工件坐标参考点。手动移动每个轴 到你想要设置零点的位置,然后点击清零按钮(如下图),将工件坐标值 清零,软件自动将当前位置设置为工件原点。

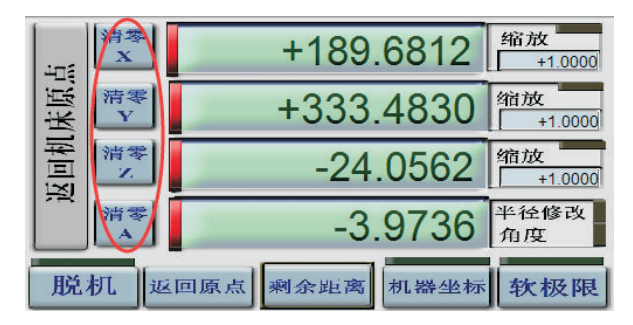

### 5.6 手动输入G代码

当你需要手动输入一行G代码时,请点击软件上方的"手动编程"界面 (如下图),然后点击"输入"栏手动输入代码,编写完成后点击回车enter键。

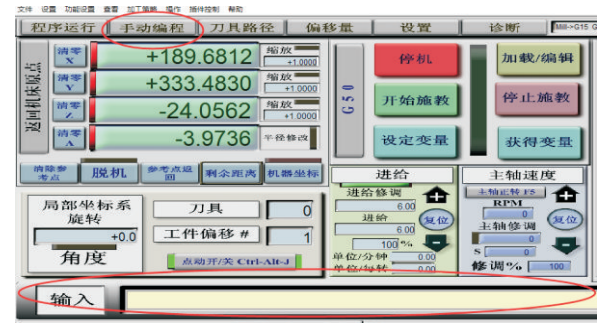

### 5.7 加载G代码程序

Mach3软件只能加载标准G代码,如果是其他文件必须用后处理软件转成G代码文件。

选择软件上"文件" >> "载入G代码"选项,然后选择你的加工程序. (如下图)

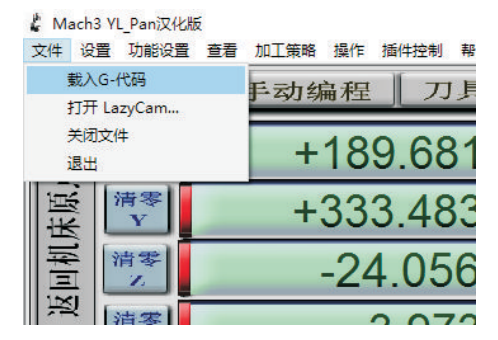

程序加载完成后,点击"循环开始"按钮,运行加工程序;点击"进 给保持"按钮,暂停加工程序;点击"停止"按钮,程序停止;点击"复位 "按钮,机器紧急停止。

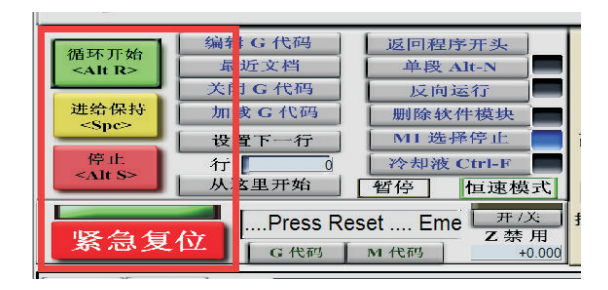

### 5.8 如何控制输出口

控制卡的输出口连接继电器之后,需要通过宏代码来控制它的开启 和关闭.宏代码在我们附带的光盘里面。打开光盘...中文资料>>macro 宏代码文件夹.然后将里面所有的M宏代码拷贝到...C:/Mach3/macros/ Mach3Mill文件夹内。

M200代码: ActivateSignal (OUTPUT3) 打开输出口3 M201代码: DeactivateSignal(OUTPUT3) 关闭输出口3

其他代码以此类推,你可以将代码(OUTPUT3)中的"3"改为其他输出口,然后保存就可以实现控制其他输出口。M930为对刀代码。

把宏代码全部拷贝过去之后,打开软件,在软件上手动编程界面, 手动输入M200或者其他代码,就可以手动控制输出口。

或者将宏代码写入你的加工程序中的某一行,当你的程序运行到这 一行的宏代码时,软件会自动控制你的输出口。

### 5.9 Z轴对刀

1.打开我们附带的光盘,将光盘中宏代码文件夹内的M930文件拷 贝到 ...C:/Mach3/macros/Mach3Mill文件夹内。

2.用记事本格式打开M930代码,复制其中所有代码程序,然后打 开软件,选择"操作"选项,选择"编辑按钮脚本",(如图1)然后点击 "自动刀具清零按钮",将按钮脚本中的文字删除,粘贴刚刚复制的M930 代码。然后点击"文件"选项保存脚本代码,关闭按钮脚本完成设置。 (如下图2)

3.在"偏移量"界面设置对刀块高度,然后点击自动刀具清零按钮, 开始对刀操作。(如下图3)

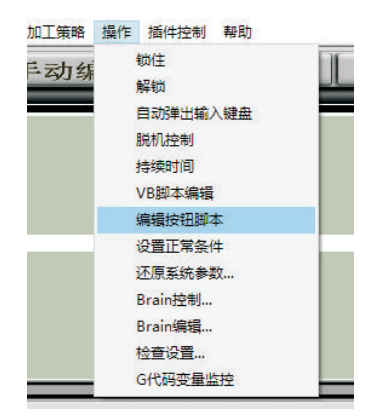

图1

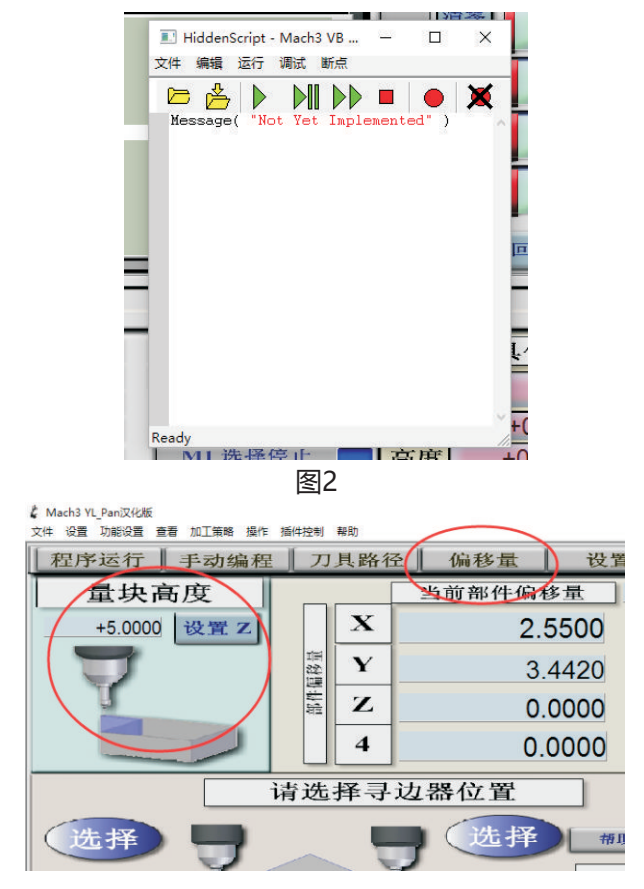

图3

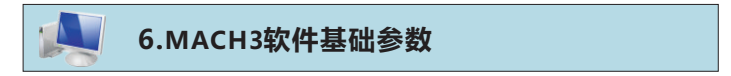

6.1 电机参数

打开软件,选择"设置">> "电机调试"选项,(如下图)

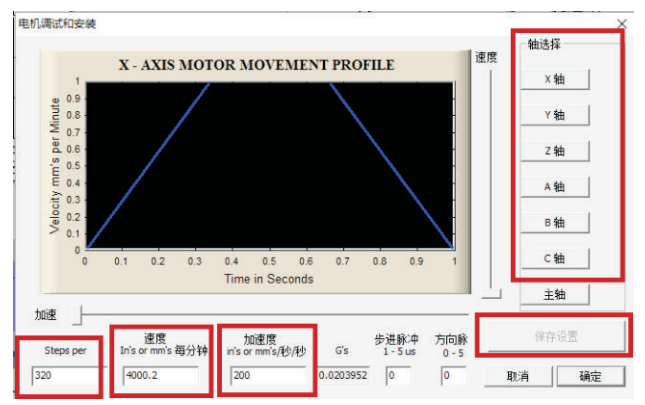

1.**Steps per:**脉冲当量是表示电机移动1个单位(mm/inch)所需要 的脉冲数.如果脉冲当量不正确,会导致机器实际走的距离与程序不一致. 请在软件中手动输入G0X100,G0Y100,G0Z100,然后测量机器是否 准确的移动了100mm.如果与你输入的距离不一致,请重新调整脉冲当 量参数,直到实际距离和你输入程序一致为止。

2.速度:是指电机移动的最大速度.如6000,表示每分钟可以移动6米.

3.**加速度:**一定要和你设置的最大速度相匹配.速度大时,加速度也要加大。电机移动图中速度的上升最好保持40度.

建议速度2000时,加速度100;速度4000时,加速度200,以此类推。

### 注意:控制卡和电脑连接成功之后才能设置电机参数,每个轴参数 设置完成后,必须点击保存按钮,否则无效。

### 6.2 端口设置

### 6.2.1 电机输出端口

打开软件,选择"设置">>"端口针脚">>"电机输出"(如下图)

|        |         |           | to I wanted to t | THE THERE     |                 | _         |     |
|--------|---------|-----------|------------------|---------------|-----------------|-----------|-----|
| Signal | Enabled | Step Pin# | Dir Pin#         | Dir LowActive | Step Low Active | Step Port | Dir |
| K Axis | 4       |           | 6                | 4             | 4               | 1         | 1   |
| / Axis | 4       |           | 7                | 4             | 4               | 1         | 1   |
| Z Axis | 4       |           | 8                | 4             | 4               | 1         | 1   |
| A Axis | 4       |           | 9                | 4             | 4               | 1         | 1   |
| B Axis | 4       | 0         | 11               | 4             | 4               | 0         | 0   |
|        | 1       | -         |                  | 4             | 1               |           |     |

1.Enable:打勾将对应的轴输出使能,让其输出有效

2.**Dir Lowactive:**电机方向,如果你发现电机移动的方向与机器 规定方向相反,请将这里打勾或者取消打勾。(主轴无需设置)

3.**Step Lowactive:**如果你将前面的Enable选项打勾了,请将这 里打勾使能。反之则不用。

### 6.2.2 输入口设置

打开软件,选择"设置">>"端口针脚">>"输入信号"(如下图)

| 口设置和轴向进 | □择   电机输出 | 細入信号   輸出信 | 号  编码器/电子手站 | 2 主轴设置 铣5  | 和远项      |        |   |
|---------|-----------|------------|-------------|------------|----------|--------|---|
| Signal  | Enabled   | Port #     | Pin Number  | Active Low | Emulated | HotKey | ^ |
| X ++    | X         | 1          | 0           | X          | 20       | 0      |   |
| X       | X         | 1          | 0           | X          | X        | 0      |   |
| X Home  | 4         | 1          | 0           | 4          | X        | 0      |   |
| Y ++    | x         | 1          | 1           | X          | 27       | 0      |   |
| γ       | ×         | 1          | 1           | X          | X        | 0      |   |
| Y Home  | 4         | 1          | 1           | 4          | X        | 0      |   |
| Z ++    | ×         | 1          | 2           | x          | X        | 0      |   |
| Z       | x         | 1          | 2           | x          | 22       | 0      |   |
| Z Home  | 4         | 1          | 2           | 4          | X        | 0      |   |
| A ++    | ×         | 1          | 0           | X          | X        | 0      |   |
| Δ       | 2         | 1          | n           | ×          | ×        | n      | ~ |

1.**Enable**:打勾将对应的输入口功能使能,让其输入有效。比如 X-HOME端口是X轴的原点开关输入端口。

2.**Pin Number:**对应输入口功能的端口针脚号。请参照你的控制 卡输入口接线,按照你所接的端口功能来设置对应的端口针脚号。

3.Active Lovw:低电平有效,我们的控制卡输入口支持的是低电 平有效,所以如果你要使用这个端口,请将此选项打勾。

### 6.2.3 输出口设置

打开软件,选择"设置">>"端口针脚">>"输出信号"(如下图)

1.Enable:打勾将对应的输出口功能使能,让其输出有效。

2.**Pin Number:**对应输出口功能的端口针脚号。请参照你的控制 卡输出口接线,按照你所接的端口功能来设置对应的端口针脚号。

3.Active Lovw:低电平有效,我们的控制卡输出口支持的是低电 平有效,所以如果你要使用这个端口,请将此选项打勾。

| Signal       | Enabled | Port # | Pin Number | Active Low | ^     |
|--------------|---------|--------|------------|------------|-------|
| Enable4      | *       | 1      | 0          | *          | -     |
| Enable5      | ×       | 1      | 0          | ¥          | 1 C C |
| Enable6      | ×       | 1      | 0          | ¥.         |       |
| Output #1    | 4       | 1      | 0          | 4          |       |
| Output #2    | 4       | 1      | 1          | 4          |       |
| Output #3    | 4       | 1      | 2          | 4          |       |
| Output #4    | 4       | 1      | 3          | 4          |       |
| Output #5    | -       | 1      | 4          | 4          |       |
| Output #6    | -       | 1      | 5          | 4          |       |
| Charge Pump  | X       | 1      | 0          | x          |       |
| Charge Pump2 | ×       | 1      | 0          | X          |       |

### 6.2.4 主轴端口设置

打开软件,选择"设置">>"端口针脚">>"主轴设置"(如下图)

| 11.设置和阳间选择   电机输出                                              | 出 輸入信号 | ample a second re-                                            | <b>于手驼</b> 土和 | ·汉直   铣床                          | 选项                                         |  |
|----------------------------------------------------------------|--------|---------------------------------------------------------------|---------------|-----------------------------------|--------------------------------------------|--|
| 继电器控制<br>「 禁用主轴继电器<br>顺时针(M3) 输出 #<br>送时针 输出 #<br>输出信号 #'s 1-6 | 1<br>2 | 电机控制<br>使用主轴电机输出<br>使用主轴电机输出<br>使激宽调制控制<br>「步进/方向电机<br>转变调制复数 | H             | 特殊功能<br>「使用ま<br>「主轴R<br>P<br>「主轴R | 編同步反映模式<br>155 년刻<br>25 I 1 D 0.3<br>18連平均 |  |
| 冷却及喷雾控制<br>▽ 禁用冷却及喷雾继电器                                        | 延迟     | 最小的PWM                                                        | 10 %          |                                   |                                            |  |
| 喷雾 M7 输出# 4                                                    | 0      | 一般参数                                                          | 17            |                                   | 特殊选项,通常为关闭                                 |  |
| 冷却 M8 输出 # 3                                                   | 0      | 正向延时开始                                                        | 1             | 彩                                 | ☐ HotWire Heat for Jog                     |  |
| 輸出信号 #'s 1-6                                                   | 1      | 反向延时开始                                                        | 0             | 秒                                 | □ 漸光模式類素 给进                                |  |
| ModBus主轴 - 使用步进/方M                                             | bj     | 正向延时关闭                                                        | 1             | 8                                 | □ 火焰切割电压控制                                 |  |
| _                                                              |        | -C-447/C-8424/27                                              |               | -                                 |                                            |  |

1.继电器控制:将禁用主轴继电器取消打勾,并将顺时针输出设置为 1,逆时针输出设置为2。

2.**电机控制:**将主轴电机输出和脉宽调制控制打勾,如果主轴接直流 无刷电机,则将步进**/**方向电机选项打勾。

3.一般参数:设置主轴启动/停止的延时时间

### 6.3 测试输入输出口

### 6.3.1 测试输出口

| MacH3 MC                                                                                                    |                                                          | We come from chins, We are<br>a company focused on mach3<br>uab card and MFG. We have<br>the ability to develop and<br>by you, We offer onsite:<br>www.ccbhrtech.com<br>consulting with our ability to<br>solve your problem. | Pulse per Rotate 6 Code Time Buffer Time: 768 ms 2                                                                                                    |
|----------------------------------------------------------------------------------------------------|----------------------------------------------------------|----------------------------------------------------------------------------------------------------|----------------------------------------------------------------------------------------------------|
| Lunitén      X      Y     T      Dotional Configs.      Homing      No Homing      No Homing      Single Stage      Dual Stage | Z A B<br>Homing Pull Off<br>X Pull Off S<br>Z Pull Off S | C GSpeedHigh A Pull Off S B Pull Off S C Pull Off S                                                                                                    | WE NUMBRE Connected Okl           Output Test           I         I           S         I           F         I           F         I           ResetDutput |

### MKX-IV四代控制卡输出口测试:

打开软件,选择"插件控制">>"XHC-Ncpod-Config"选项 Output Test:

1代表输出口OUT0,2代表输出口OUT1,以此类推。在端口不打勾的状态下,点击"ResetOutput"按钮,让所有输出口都激活有效,然后用 万用表测量每个输出口和0V之间是否导通。导通即正常.

然后把所有的输出口打钩,点击"ResetOutput"按钮,关闭所有输出口,用万用表测量每个输出口和0V之间的电阻应该无穷大。

|                                                                                                    |                                                               | We come from china, We are<br>a company focused on mach 3<br>usb card and MPG . We have<br>the ability to develop and<br>build the best product for<br>you, We offer onste:<br>www.cdh/tech.com<br>consulting with our ability to<br>cells our or problem | Pulse per Rotate<br>2<br>OutputIo State<br>InputIo State<br>2<br>InputIo State                                                                                                    | e G Code T<br>                                                                                | Incheck 0                              | ne:768 ms<br>7 □ 8<br>7 6 17 7 |
|----------------------------------------------------------------------------------------------------|---------------------------------------------------------------|----------------------------------------------------------------------------------------------------|----------------------------------------------------------------------------------------------------|-----------------------------------------------------------------------------------------------|----------------------------------------|--------------------------------|
| Home Switches                                                                                                    |                                                               | C GSpeedHigh                                                                                                    | ▼ 8  ▼ 9  <br>Please Insert                                                                                                    | V 10 V 11                                                                                     | ₩ 12 ₩ 13                              | V 14 V                         |
| Home Switches                                                                                                    |                                                               | GSpeedHigh                                                                                                    | Please Insert                                                                                                    | V 10 V 11                                                                                     | ₩ 12 ₩ 13                              | V 14 V                         |
| Home Switches                                                                                                    | Homing Pull Off                                               | GSpeedHigh<br>C Save Work Zero                                                                                                    | Vease Insert                                                                                                    | V 10 V 11                                                                                     | ₩ 12 ₩ 13                              | 0UT4                           |
| Home Switches                                                                                                    | Homing Pull Off                                               | GSpeed-High<br>C C Save Work Zero                                                                                                    | Version of the second second s | ▼ 10  ▼ 11<br>XHC NcUsbPc<br>OUT2<br>OUT2                                                     | Ф 12 № 13<br>od!<br>оцтз<br>оцтз       | ▼ 14 ▼ 0UT4 0UT4 0UT4          |
| Home Switches UnitEn X Y Dotional Configs. Homing No Homing On No Homing On No Homing On Dayl Stage On Dayl Stage              | Homing Pull Off<br>X Pull Off<br>Y Pull Off 5                 | C GSpeed-High<br>C Save Work Zero                                                                                                    | V 8 V 9 Please Insert                                                                                                    | <ul> <li>✓ 10  ✓ 11</li> <li>XHC NcUsbPo</li> <li>OUT2</li> <li>OUT2</li> </ul>               | 000000000000000000000000000000000000   | 0UT4<br>0UT4                   |
| Home Switches<br>LumtEn X Y<br>Soptonal Configs.<br>Homing<br>No Homing<br>Single Stage<br>Dual Stage<br>Z Software Letherable | Homing Pull Off<br>X Pull Off<br>Y Pull Off 5<br>Z Pull Off 5 | C Gspeed-tigh<br>C Save Work Zero<br>A Pull Off S<br>B Pull Off S<br>C Pull Off S                                                                                                    | Verse insert                                                                                                    | <ul> <li>✓ 10  ✓ 11</li> <li>XHC NcUsbPo</li> <li>OUT2</li> <li>OUT2</li> <li>OUT6</li> </ul> | 00000000000000000000000000000000000000 | 00174<br>00174<br>00178        |

### MKX-V五代控制卡输出口测试:

打开软件,选择"插件控制">>"XHC-Ncpod-Config"选项 Output Test:

点击"OUT1"按钮,将输出口1激活有效,然后用万用表测量输出口 OUT1和24V之间电压,正常有24V电压。其他输出口用同样方法测试。

### 6.3.2 测试输入口

用一根导线, 依次短接控制卡的输入口和输入口的0V。在插件中的输入口状态栏, 如果你短接了In0, 那么In0前面的勾将消失, 表示当前输入口In0输入有效。(如下图)

|                                                                                                    |                               | We come from china, We are<br>a company focused on mach3<br>usb card and MPG. We have<br>the ability to develop and<br>build the best product for<br>you. We offer onsite: | Pulse per Rotat      | e G Code Ti                                      | ime Buffer Tim<br><br>Incheck 0<br>5 「 6 「 | 7 7 8          |
|----------------------------------------------------------------------------------------------------|-------------------------------|----------------------------------------------------------------------------------------------------|----------------------|--------------------------------------------------|--------------------------------------------|----------------|
| Home Switches                                                                                                    |                               | iwww.cdxhctech.com<br>consulting with our ability o<br>solve your problem.                                                                                                 | InputIo State        | 2 Check 1,Uni<br>2 7 3<br>10 7 11<br>XHC NCUSOPO | check 0<br>교 4 교 5 년<br>교 12 교 13          | ₹6 ₹7<br>₹14 ₹ |
| ntional Configs.                                                                                                    |                               |                                                                                                    | - Outra d Tart       |                                                  |                                            |                |
| Homing                                                                                                    | Homing Pull Off               |                                                                                                    | OUT                  | 0.52                                             | 0.52                                       | 0.74           |
|                                                                                                    | VD TOW S                      | A Pull Off 10                                                                                                    | 0011                 | 0012                                             | олз                                        | OUT4           |
| ○ No Homing<br>○ Single Stage                                                                                                    | X Pull Off 5                  | RP4IOff 5                                                                                                    | OUT1                 | OUT2                                             |                                            |                |
| <ul> <li>○ No Homing</li> <li>○ Single Stage</li> <li>③ Dual Stage</li> </ul>                                                              | Y Pull Off 5<br>Z Pull Off 5  | B Pull Off 5                                                                                                    | 0UT1<br>0UT5         | 0UT2<br>0UT6                                     | ОЛ12                                       | OUTS           |
| <ul> <li>○ No Homing</li> <li>○ Single Stage</li> <li>○ Dual Stage</li> <li>I         I             ✓ Software LimtDisable     </li> </ul> | Y Pull Off 5<br>Z Pull Off -5 | B Pull Off 5<br>C Pull Off 5                                                                                                    | OUT1<br>OUT5<br>OUT5 | олте<br>Олте                                     | ОUT7<br>ОUT7                               | OUT8<br>OUT8   |

### 6.4 设置软件限位

软件限位就是通过软件实现限位开关的作用。软件限位设置的是机 械坐标。

打开软件,选择"设置">>"原点/限位"选项。将你需要的轴打钩,如下 图1.然后设置每个轴的软件限位范围的最大值"Soft Max"和最小值"Soft Min"。需要注意的是这个值是指的机械坐标值。

设置完成后,点击软件上的"软极限"按钮,开启软件限位功能,正常 情况按钮会有绿色灯亮,表示软件限位有效。需要注意如果你机器当前 的机械坐标不在你设置的软件限位范围内,按下按钮无法开启此功能, 请将机器移动到限位范围内再按下按钮。如图2 Motor Home/SoftLimits

| Axis | Revers | Soft Max | Soft Min | Slow Z | Home   | Home | Auto Z | Speed % |
|------|--------|----------|----------|--------|--------|------|--------|---------|
| х    | 4      | 200.00   | -1.00    | 1.00   | 0.0000 | X    | 4      | 40      |
| γ    | 4      | 300.00   | -1.00    | 1.00   | 0.0000 | X    | 4      | 40      |
| Z    | 4      | -1.00    | -80.00   | 1.00   | 0.0000 | 4    | 4      | 40      |
| A    | X      | 370.00   | -370.00  | 1.00   | 0.0000 | X    | 4      | 20      |
| В    | X      | 100.00   | -100.00  | 1.00   | 0.0000 | X    | 4      | 20      |
| с    | *      | 100.00   | -100.00  | 1.00   | 0.0000 | X    | 4      | 20      |

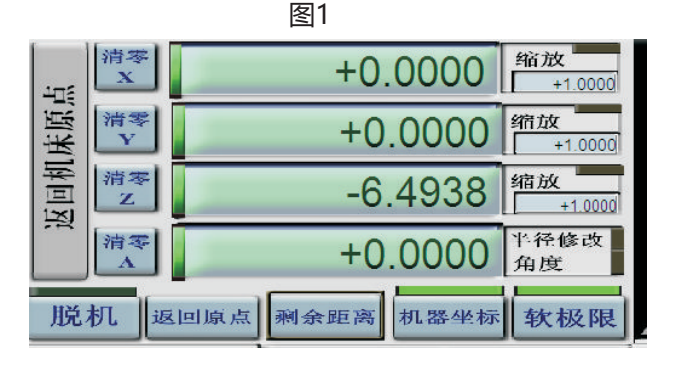

图2

### 6.5 设置驱动插件参数

打开软件,选择"插件控制">> "XHC Ncpod Config" 打开驱动插 件,设置参数(如下图),

|                                                                                   | XHC TECH      |                                                                                                    |                                                              |                                                                                                    |
|-----------------------------------------------------------------------------------|---------------|----------------------------------------------------------------------------------------------------|--------------------------------------------------------------|----------------------------------------------------------------------------------------------------|
|                                                                                   |               |                                                                                                    | Pulse                                                        | per Rotate G Code 1                                                                                                    |
|                                                                                   |               | We come from china,W<br>a company focused on<br>usb card and MPG .We<br>the ability to develop a<br>build the best product f<br>you, We offer onsite:<br>www.cdxhctech.com<br>consulting with our abili | /e are 200<br>mach3<br>e have for 00<br>for 10<br>lity to 10 | utputlo State                                                                                                    |
| Home Switches                                                                     |               | solve your problem.                                                                                                    | High Ple                                                     | ase Insert XHC NcUsbF                                                                                                    |
| Home Switches                                                                     | Z T A T B C   | solve your problem.                                                                                                    | High Ple                                                     | ase Insert XHC NcUsbP                                                                                                    |
| Home Switches<br>I LimitEn IV X IV Y<br>ptional Configs.<br>Homing<br>C No Homing | Z T A T B T C | Solve your problem.                                                                                                    | High Ple                                                     | 0                                                                                                    |
| Home Switches                                                                     | Z A B C       | Solve your problem.                                                                                                    | High Ple                                                     | 0         1         2         3         3         7         8         7         9         7         10         7         11         11         11         11         11         11         11         11         11         11         11         15         15         15         15         15         15         15         15         15         15         15         15         15         15         15         15         15         15         15         15         15         15         15         15         15         15         15         15         15         15         15         15         15         15         15         15         15         15         15         15         15         15         15         15         15         15         15         15         15         15         15         15         15         15         15         15         15         15         15         15         15         15         15         15         15         15         15         15         15         15         15         15         15         15         15         15         15         15         15 |

No Homing:不返回机床原点 Single Stage:返回一次机床原点 Dual Stage: 返回两次机床原点 Homing Pul off: 返回机床原点触碰到原点开关时,回退距离 Home Switches:将LimitEn打钩使能,然后就可以选择后面的轴

选项,勾选之后就会将这个轴的原点开关同时具有限位开关的作用。 GSpeedHigh:打钩之后会让画圆的速度更快

### 6.6 设置Z轴安全高度

打开软件,选择"设置">> "安全Z设置"选项。 将"允许安全Z动作"打钩,让安全Z设置使能有效. 将"在工件坐标下安全Z的数字读出"打钩,表示安全高度为工件坐标. 将"按停止按钮时,转到安全z"打钩,表示当你在加工过程中,按下停 止按钮,z轴会自动上抬到安全高度。

| 全局设置  |        |               |    |
|-------|--------|---------------|----|
|       | 允许安全zz | 动作            |    |
| ○ 在机床 | 坐标下安全  | z的数字式词        | 出  |
| ● 在工作 | 坐标下安全  | z的数字式读        | 出  |
| ○ 安全相 | 的数字式读出 | 出是一个氵         |    |
| 安全Z   | 10     |               |    |
| 选项    |        |               |    |
| ☑ 按停  | 止按钮时,  | <b></b> 後到安全z |    |
|       |        |               |    |
|       |        |               |    |
|       |        |               | 确定 |

### 6.7 设置机械原点方向

打开软件,选择"设置">>"原点/限位"选项。如果你返回机床原点时, 发现某个轴的移动方向错误,请将这个轴后面的"Home Neg"选项设置 打钩或者取消打钩,这样来让轴移动的方向改变。

|      |        |          | 使用你      | 陇择的默认  | 单位     |                     |        |      |
|------|--------|----------|----------|--------|--------|---------------------|--------|------|
| Axis | Revers | Soft Max | Soft Min | Slow Z | Home . | Home Neg            | Auto Z | Spee |
| х    | 4      | 300.00   | -1.00    | 1.00   | 0.0000 | X                   | 4      | 40   |
| Y    | 4      | 400.00   | -2.00    | 1.00   | 0.0000 | X                   | 4      | 40   |
| Z    | 4      | -1.00    | -70.00   | 1.00   | 0.0000 | 4                   | 4      | 40   |
| Α    | X      | 370.00   | -370.00  | 1.00   | 0.0000 | X                   | 4      | 20   |
| В    | *      | 100.00   | -100.00  | 1.00   | 0.0000 | X                   | 4      | 20   |
|      | -      |          |          |        |        | <b>b</b> - <b>n</b> |        | 1    |

### 6.8 总体设置

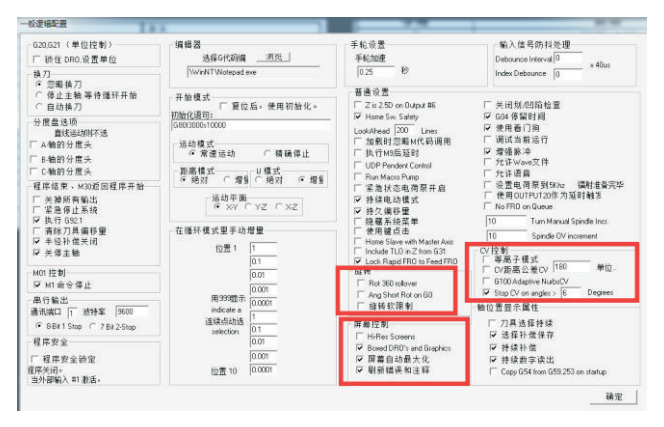

打开软件,选择"设置">>"总体设置"选项,如下图

**旋转**:将"Rot 360 rollover"打钩,A轴在0-360度之间循环工作。 取消则当做直线轴使用。将"Ang Shot Rot on G0"打钩,A轴在运动时 按照最短路径运动,工作更加快速。

CV控制:遇到画圆不光滑,或者直角变圆角时,将"Stop CV on angles"打钩,然后修改后面的数值,找到适合的参数数值.

**G04停留时间**:打'√'时在G代码程序中执行G04暂停语句时时 间单位为微妙,反之为秒。

PS:执行语句"G04 5000"时打'√'将会给出 5 秒的暂停,反之将会 给出 1 小时 23 分 20 秒的暂停。

**屏幕控制:**当打开软件显示不能全屏时,将"Hi-Res screens"和 "屏幕自动最大化"打钩,保存。然后再重新打开软件即可。

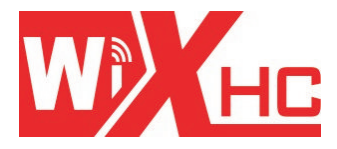

# 成都芯合成科技有限公司 Chengdu XinHeCheng Technology Co.,Ltd <u>http://www.cdxhctech.com</u>

如有印刷或翻译错误,望用户谅解。产品设计和规格如有变化,恕不另行通知。 此使用手册的出版日期为2017年5月。关于此日期后上市的产品驱动程序的变化, 请登录公司网站查看并更新,或与我们售后联系。